#### Sekretariat

Barbara Feer Dorfstrasse 9 6289 Hämikon 031 306 62 75 sekretariat@tkamo.ch www.tkamo.ch

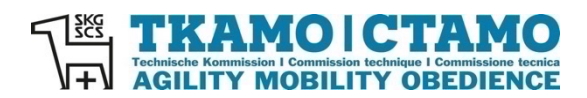

# TKAMO-System Usermanual

Aktualisiert von TKAMO-Sekretariat Barbara Feer 22.06.2022

# Inhaltsverzeichnis

| 1.  | LOGIN                                   | 2  |
|-----|-----------------------------------------|----|
| 2.  | PASSWORT VERGESSEN                      | 3  |
| 3.  | BENUTZERNAMEN VERGESSEN                 | 3  |
| 4.  | DASHBOARD                               | 3  |
| 5.  | KONTAKTDATEN                            | 5  |
| 6.  | LIZENZANTRAG                            | 5  |
| 7.  | MESSPROTOKOLLE                          | 6  |
| 8.  | RECHNUNGEN                              | 6  |
| 9.  | RESULTATE NACHSEHEN                     | 6  |
| 10. | ANMELDUNGEN FÜR QUALIFIKATIONEN         | 7  |
| 11. | AUSLANDRESULTATE MELDEN                 | 8  |
| 12. | NEUES OBEDIENCE-LEISTUNGSHEFT BESTELLEN | 9  |
| 13. | OLDIE                                   | 10 |
| 14. |                                         | 10 |

# 1. Login

Den Login-Bereich finden Sie auf der Homepage (im Bild des Hundes, auf dem PC oben rechts)

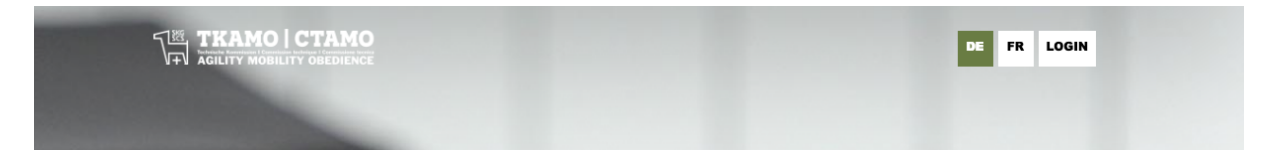

oder auf dem Smartphone in der Mitte des Bildes. Klicken Sie auf **LOGIN**. Dann erscheint die Loginmaske. Hier können Sie Ihren Benutzernamen und das Passwort eingeben.

Achtung: Benutzername = E-Mail-Adresse

| LOGIN        |                                                                                                    |
|--------------|----------------------------------------------------------------------------------------------------|
| Bitte melder | n Sie sich mit Ihrem Benutzernamen und Passwort an. Falls Sie Ihren Benutzernamen nicht wissen, wenden Sie sich bitte an support@tkamo. |
| E-Mail       | barbara.feer@bluewin.c                                                                                                    |
| Passwort     |                                                                                                    |
|              | Login                                                                                                    |
| Passwort ve  | ergessen?                                                                                                    |
| Registration |                                                                                                    |

Wenn Sie jemals eine Lizenz hatten, haben Sie auf jeden Fall ein Login. Wenn Sie noch nie eine Lizenz hatten, registrieren Sie sich zuerst. Klicken Sie auf **Registration**.

| Passwort vergessen? |
|---------------------|
| Registration        |
| Usermanual          |

Nun öffnet sich die Eingabemaske. Bitte erfassen Sie Ihre Personalien. Alle Felder die mit einem \* markiert sind, müssen ausgefüllt werden. Nachdem Sie alle Felder ausgefüllt haben, klicken Sie auf **Weiter**.

Bei Fragen oder Problemen mit dem Registrationsprozess, wenden Sie sich bitte an sekretariat@tkamo.ch.

| REGISTRATION                                                                          |                                                                                                    |
|---------------------------------------------------------------------------------------|----------------------------------------------------------------------------------------------------|
| Bitte geben Sie nachfolgen<br>Rechnungsadresse Ihrer Li<br>gesperrt und die Resultate | d ihre Personalien ein. Beachten Sie, dass die unten aufgeführten Daten der<br>zenz(en) entsprechen müssen. Unbezahlte Lizenzen werden nach Ablauf der Zahlungsfrist<br>aberkannt. |
| Alle Felder die mit einem *                                                           | markiert sind, müssen ausgefüllt werden.                                                                                                    |
| Bei Fragen oder Problemer                                                             | n mit dem Registartionsprozess, wenden Sie sich bitte an sekretariat@tkamo.ch.                                                                                                    |
| Personalien                                                                           |                                                                                                    |
| Logindaten                                                                            |                                                                                                    |
| E-Mail*                                                                               | barbara.feer@bluewin.ch                                                                                                    |
| E-Mail wiederholen*                                                                   |                                                                                                    |
| Passwort*<br>Min. 12-Zeichen                                                          |                                                                                                    |
| Passwort wiederholen*                                                                 |                                                                                                    |
| Adressdaten                                                                           |                                                                                                    |
| Vorname*                                                                              |                                                                                                    |
| Name*                                                                                 |                                                                                                    |
| Strasse*                                                                              |                                                                                                    |
| Adresszusatz                                                                          |                                                                                                    |
| PLZ*                                                                                  |                                                                                                    |
| Ort*                                                                                  |                                                                                                    |
| Kontaktdaten*                                                                         |                                                                                                    |
| Telefon                                                                               |                                                                                                    |
| Mobile                                                                                |                                                                                                    |
|                                                                                       | Speichern                                                                                                    |
|                                                                                       |                                                                                                    |

Falls Sie sich nicht registrieren können, haben Sie entweder nicht alle Felder korrekt ausgefüllt oder Sie haben bereits ein Login. Wenden Sie sich bitte an <u>sekretariat@tkamo.ch</u>.

# 2. Passwort vergessen

Wenn Sie Ihr Passwort vergessen haben, klicken Sie auf Passwort vergessen?

| Passwort vergessen? |
|---------------------|
| Registration        |
| Usermanual          |

Nun erscheint die Eingabemaske, damit Sie das Passwort zurücksetzen können.

| PASSWORT ZURÜCKSETZEN                                                   |            |  |
|-------------------------------------------------------------------------|------------|--|
| Geben Sie unten Ihre E-Mail-Adresse ein, um das Passwort zurückzusetzen |            |  |
| E-Mail                                                                  | O          |  |
|                                                                         | Abschicken |  |

Sie erhalten nach **Abschicken** eine Mail mit einem neuen Passwort. Beachten Sie bitte, dass Sie vor der Eingabe des neuen Passwortes Ihren Browser neu laden.

Falls Sie sich nach der Eingabe des neuen Passwortes nicht anmelden können, ist vermutlich in Ihren Kontaktdaten eine andere Mail-Adresse hinterlegt oder der Benutzername ist nicht korrekt, den Sie eingeben. Wenden Sie sich bitte an <u>sekretariat@tkamo.ch</u>.

#### 3. Benutzernamen vergessen

Falls Sie Ihren Benutzernamen nicht mehr wissen, melden Sie sich bitte bei sekretariat@tkamo.ch.

#### 4. Dashboard

Nach dem erfolgreichen Login erscheint Ihr **Dashboard**. Sie können Ihre Lizenzen und Ihre Rechnungen sehen.

|                     | DASHBOARD Hier Komen die Laterzeit ihrer Hunde verweitet werdens Klacken Sie auf die Luze, um Details zu einer opportiechen Lazerz zu jeten. Um eine nau Lazerz Str Aglity undider Obedinnes zu Hier Komen die Laterzeit ihrer Hunde verweitet Bie Klieken Sie auf die Luze, um Details zu einer apportiechen Lazerz zu jeten. Um eine nau Lazerz Str Aglity undider Obedinnes zu |                                                                                                 |                                                        |                                   |  |
|---------------------|----------------------------------------------------------------------------------------------------|-------------------------------------------------------------------------------------------------|--------------------------------------------------------|-----------------------------------|--|
| Dashboard           | eingefügt werden. Bei papierlosen Hur<br>werden nach Bearbeitung des Lizenza                                                                                                    | den muss eine Kopie des Heimtlerausweises angefügt werden. Durch<br>ntrages per Post zugesandt. | "Speichern" wird der Lizenzantrag automatisch ans Sekr | retariat gesendet. Messprotokolle |  |
| Kontaktdaten        | Lizenzantrag                                                                                                    |                                                                                                 |                                                        |                                   |  |
| Hilfe               | Dashboard                                                                                                    |                                                                                                 |                                                        |                                   |  |
| Logout              |                                                                                                    | Name                                                                                            | Status                                                 |                                   |  |
| TURNIERE            | 13188                                                                                                    | Fifty shades of colours                                                                         | Aktiv                                                  | Q                                 |  |
| Turniere Agility    | 99996                                                                                                    | Yuki the one and only                                                                           | Aktiv                                                  | Q                                 |  |
| Turniere Obedience  | 2469                                                                                                    | Baghira                                                                                         | Inaktiv                                                | Q                                 |  |
| Turniere Mobility   | 3996                                                                                                    | Tahoe                                                                                           | Inaktiv                                                | Q                                 |  |
| Resultate Agility   | 6763                                                                                                    | Speedy                                                                                          | Inaktiv                                                | Q                                 |  |
| Resultate Obedience | 9996                                                                                                    | Youngster                                                                                       | Inaktiv                                                | Q                                 |  |
|                     |                                                                                                    |                                                                                                 |                                                        | 0                                 |  |

Mit einem Klick auf die Lupe können Sie die Details der Lizenz bzw. der Rechnung ansehen.

| TRAMOICTAMO         | DASHBOARD                                                                                                    |                    |                                              |  |  |  |
|---------------------|----------------------------------------------------------------------------------------------------|--------------------|----------------------------------------------|--|--|--|
| ALLGEMEIN           | Hier können die Lizenzen ihrer Hunde vereiktei werden. Klicken Sie auf die Lupe, um Details zu einer spactflichten Lizenz zu sehen. Um eine neue Lizenz Sir Agility undioder Obedienze zu<br>beerzegen, klicken Sie auf Zubranzentzer, Site Site Site als einer in markenten Falder komit kau. Falle der Hund eine von der FCL werksamte Autorstabil kalt muss diese bei den Anbegre<br>engefügt werken. Die spacehoten Hunden muss eine Kapie der Hundensamter Britigt werden. Cum? Site Site Verster Markentabil kalt muss diese bei den Anbegre<br>engefügt werken. Die Spacehoten Hunden muss eine Kapie der Hundensamter Britigt werden. Cum? Site Site Verster Hundensamter Jahre Site Beartorischen Beartorischen |                    |                                              |  |  |  |
| Dashboard           | werden nach bearberung des Lizenzahrwages per Host zugesandt.                                                                                                    |                    |                                              |  |  |  |
| Kontaktdaten        | Formular Auslandresultate Ausl                                                                                                    | andresultat melden |                                              |  |  |  |
| Hife                | Funktionen                                                                                                    |                    |                                              |  |  |  |
| Logout              | Nexas Laist-mashed Chediance                                                                                                    |                    |                                              |  |  |  |
| TURNIERE            |                                                                                                    | Bestellen          |                                              |  |  |  |
|                     | Zu Oldie wechsein                                                                                                    | Wechseln           |                                              |  |  |  |
| Turniere Agility    | Angeben zum Hund                                                                                                    |                    |                                              |  |  |  |
| Turriere Obedience  |                                                                                                    |                    |                                              |  |  |  |
| Turniere Mobility   | Algemein                                                                                                    |                    |                                              |  |  |  |
| Resultate Agility   | Status                                                                                                    |                    | Aktiv                                        |  |  |  |
| Resultate Obedience | Lizenz                                                                                                    |                    | 13188                                        |  |  |  |
|                     | Rufname                                                                                                    |                    | Fifty shades of colours                      |  |  |  |
|                     | Zwingername (gem. Stammbaum)                                                                                                    |                    | Yoker vom Salamandertal                      |  |  |  |
|                     | Morochip-Nr.                                                                                                    |                    | 900096000105632                              |  |  |  |
|                     | Rasse                                                                                                    |                    | (678) Kontinentaler Zwergspaniel, Papillon   |  |  |  |
|                     | Geschiecht.                                                                                                    |                    | Ride                                         |  |  |  |
|                     | Farbe                                                                                                    |                    | Weiss-rot                                    |  |  |  |
|                     | 5H58                                                                                                    |                    | 736 824                                      |  |  |  |
|                     | Wurldatum                                                                                                    |                    | 23.03.2015                                   |  |  |  |
|                     | Agility                                                                                                    |                    |                                              |  |  |  |
|                     | Klasse                                                                                                    |                    | 53                                           |  |  |  |
|                     | Letzter Klassenwechsel                                                                                                    |                    | 03.04.2017                                   |  |  |  |
|                     | Anzahl Bestätigungen 01.01.2022 bis 3                                                                                                    | 1.12.2022          | Agility: 02 - Jumping: 02<br>Jetzt abstatgen |  |  |  |
|                     | ARL per 25:01:2022                                                                                                    |                    | 0                                            |  |  |  |
|                     | AGR ab 19.10.2021                                                                                                    |                    | 0                                            |  |  |  |
|                     | Obedience                                                                                                    |                    |                                              |  |  |  |
|                     | Klasse                                                                                                    |                    | Deginners                                    |  |  |  |
|                     | Letzter Kasserwechsel                                                                                                    |                    | 02.01.2019                                   |  |  |  |
|                     | Kinese EC1                                                                                                    |                    | 1211                                         |  |  |  |

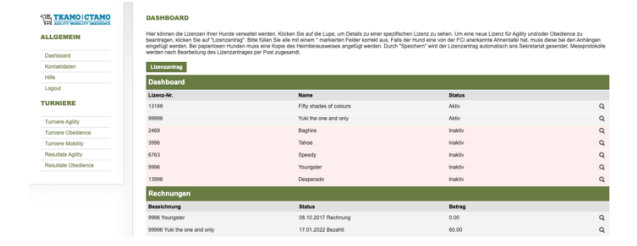

Durch Anklicken auf **PDF-Rechnung** können Sie die jeweilige Rechnung ansehen.

| LLGEMEIN            | Hier können die Lizenzen Ihrer Hunde verwaltet werden. Klicken Sie auf die Lupe, um Details zu einer spezifischen Lizenz zu sehen. Um eine neue Lizenz Tür Agility undioder Obedience zu<br>beantragen, klicken Sie auf "Lizenzantrag". Bitte füllen Sie alle mit einem "markierten Feider kornek aus. Falls der Hund eine von der PCI anerkannte Arhentelle hat, muss diese bei den Anhängen<br>einepfülg werden. Bei apperiorene Hunden muss eine könge des Heimtersweises angefülg werden. Durch Speichnern wird der Lizenzartarg undiratig senstelt. Resprotokolle |                                                      |       |       |       |
|---------------------|----------------------------------------------------------------------------------------------------|------------------------------------------------------|-------|-------|-------|
| Dashboard           | werden nach Bearbeitung des Lizenzantrages per Post zuges                                                                                                    | andt.                                                |       |       |       |
| Kontaktdaten        | Rechnungsdetails                                                                                                    |                                                      |       |       |       |
| Hilfe               | RG-Nr.                                                                                                    | 34779                                                |       |       |       |
| Logout              | RG-Datum                                                                                                    | 13.01.2022                                           |       |       |       |
| URNIERE             | Zahlungsdatum                                                                                                    | 17.01.2022                                           |       |       |       |
|                     | Zwingername (gem. Stammbaum)                                                                                                    | [99996] Yükan the one and only of Noble County (FCI) |       |       |       |
| Turniere Agility    | Rufname                                                                                                    | Yuki the one and only                                |       |       |       |
| Turniere Obedience  | Kontaktdaten                                                                                                    |                                                      |       |       |       |
| Turniere Mobility   | Vorname                                                                                                    | Barbara                                              |       |       |       |
| Resultate Aglility  | Name                                                                                                    | East                                                 |       |       |       |
| Resultate Obedience | Strasse                                                                                                    | Dorfetrasce 9                                        |       |       |       |
|                     | Adresszusatz                                                                                                    | 591999999                                            |       |       |       |
|                     | PLZ                                                                                                    | 6289                                                 |       |       |       |
|                     | Ort                                                                                                    | Hämikon                                              |       |       |       |
|                     | Rechnung                                                                                                    |                                                      |       |       |       |
|                     | Bezeichnung                                                                                                    | Menge                                                | Preis | MWST  | Betra |
|                     | Lizenz 2022                                                                                                    | 1                                                    | 60.00 | 0%    | 60.00 |
|                     | Total                                                                                                    |                                                      |       | 60.00 |       |
|                     | Infos                                                                                                    |                                                      |       |       |       |
|                     | PDF-Rec                                                                                                    | nnung                                                |       |       |       |

Sollten Sie die Rechnung nicht öffnen können, haben Sie entweder den pdf-Reader nicht installiert oder Popups von tkamo.ch werden gesperrt. Laden Sie deshalb den pdf-Reader herunter bzw. aktivieren Sie die Popups von tkamo.ch. Danach können Sie die Rechnungen öffnen.

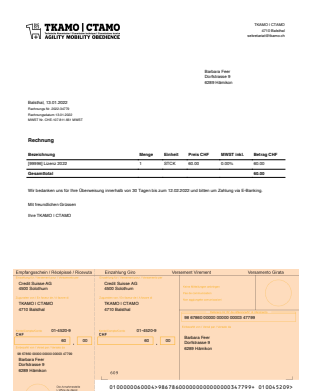

# 5. Kontaktdaten

Durch Anklicken auf Kontaktdaten können Sie Ihre persönlichen Daten mutieren.

|              | MO |
|--------------|----|
| Dashboard    |    |
| Kontaktdaten |    |
| Hilfe        |    |
| Logout       |    |

Die Post- und Mailadresse sollten Sie spätestens im Dezember kontrollieren und wenn nötig mutieren. Im Januar werden die Lizenzrechnungen an die hinterlegte Post- bzw. Mailadresse versandt. Wenn die Adresse fehlerhaft ist, kommt die Lizenzrechnung nicht an. Nicht bezahlte Lizenzen werden ab 1. März gesperrt.

| TRAMO CTAMO         | KONTAKTDATEN                                      |                        |  |
|---------------------|---------------------------------------------------|------------------------|--|
| ALLGEMEIN           | Hier können Ihre Kontaktidaten bearbeitet werden. |                        |  |
|                     | Bezug                                             |                        |  |
| Dashboard           | Logindaten                                        |                        |  |
| Kontaktdaten        | E-Mail                                            |                        |  |
| Hife                | C-1101                                            | barbara.nengoluewin.ch |  |
| Logout              | Passwort                                          |                        |  |
| URNIERE             | Passwort wiederholen                              |                        |  |
|                     | Adressdaten                                       |                        |  |
| Turniere Agility    | Vorname*                                          | Barbara                |  |
| Turniere Obedience  | Name*                                             | Entr                   |  |
| Turniere Mobility   |                                                   | ree                    |  |
| Resultate Agility   | Strasse*                                          | Dorfstrasse 9          |  |
| Resultate Obedience | Adresszusatz                                      |                        |  |
|                     | PLZ*                                              | 6289                   |  |
|                     | Ort*                                              | Hämikon                |  |
|                     | Kontaktdaten                                      |                        |  |
|                     | Telefon                                           |                        |  |
|                     | Mobile                                            |                        |  |
|                     |                                                   | Speichern              |  |
|                     | Verknüpfte Organisation                           | en                     |  |
|                     | Name                                              |                        |  |
|                     | Keine Einträge vorhanden!                         |                        |  |

Durch Anklicken auf Hilfe können Sie das aktuelle Usermanual herunter laden.

#### 6. Lizenzantrag

Auf dem Dashboard kann ein neuer Lizenzantrag gestellt werden.

|              | DASHBOARD                                                                                                    |
|--------------|----------------------------------------------------------------------------------------------------|
| ALLGEMEIN    | Hier können die Lizenzen Ihrer Hunde verwaltet werden. Klicken Sie auf die Lupe, um Detalls zu einer spezifischen Lizenz zu sehen. Um eine neue Lizenz für Agility und/oder Obedience zu<br>beantragen, klicken Sie auf "Lizenzantrag". Bitte füllen Sie alle mit einem * markierten Feider korrekt aus. Fälls der Hund eine von der FC i Canarkannte Ahnentafel hat, muss diese bei den Anhängen<br>eingefügt werden. Bie japeindesen Hunden muss eine Kopie des Heimtfrausweises angefügt werden. Durch "Speichem* wird der Lizenzantrag automatisch ans Sekretariati gesendet. Messprotokolte |
| Dashboard    | werden nach Bearbeitung des Lizenzantrages per Post zugesandt.                                                                                                    |
| Kontaktdaten | Lizenzantrag                                                                                                    |

Einfach auf Lizenzantrag klicken und alle Felder ausfüllen. Bei der Rasse erscheint ein Pulldown-Menu. Die Rasse muss aus diesem Menu ausgewählt werden. Beim Geschlecht muss auch aus dem Menu ausgewählt werden. Bei der Widerristhöhe dürfen nur Zahlen (z.B. 39) eingegeben werden. Durch **Speichern** wird der Antrag automatisch ans Sekretariat gesendet.

|                     | DASHBOARD                                                                                                    |                                                                                                    |  |  |  |  |
|---------------------|----------------------------------------------------------------------------------------------------|----------------------------------------------------------------------------------------------------|--|--|--|--|
| ALLGEMEIN           | Hier können die Lizenzen Ihrer Hunde ven<br>beantragen, klicken Sie auf "Lizenzantrag"<br>eingefügt werden. Bei papieriosen Hunder | waitet werden. Klicken Sie auf die Lupe, um Details zu einer spezifischen Lizenz zu sehen. Um eine neue Lizenz für Aglity undioder Obedience zu<br>. Bitte füllen Sie alle mit einem * markierten Felder komst kaus. Falls der Hund eine von der FCI anerkannte Ahmentafel hat, muss dere bei den Anhängen<br>muss eine Kogles ei Herdinstaurweise angefügt werden. Durch "Specifionwird der Lizenzanting automatich am Sekretariat gesendet. Messprotokale |  |  |  |  |
| Dashboard           | werden nach Bearbeitung des Lizenzantra                                                                                            | iges per Post zugesandt.                                                                                                    |  |  |  |  |
| Kontaktdaten        | * Pflichtfelder                                                                                                    |                                                                                                    |  |  |  |  |
| Hife                |                                                                                                    |                                                                                                    |  |  |  |  |
| Logout              | Lizenzantrag                                                                                                    |                                                                                                    |  |  |  |  |
| TURNIERE            | Angaben zum Hund                                                                                                    |                                                                                                    |  |  |  |  |
|                     | Typ*                                                                                                    | √ Agility                                                                                                    |  |  |  |  |
| Turniere Agility    | Rufname*                                                                                                    | Obedience                                                                                                    |  |  |  |  |
| Turniere Obedience  | Zwinnername (nem Stammhaum)*                                                                                                    | Agility + Obedience                                                                                                    |  |  |  |  |
| Turniere Mobility   |                                                                                                    |                                                                                                    |  |  |  |  |
| Resultate Agility   | Microchip-Nr.*                                                                                                    |                                                                                                    |  |  |  |  |
| Resultate Obedience | Rasse*                                                                                                    |                                                                                                    |  |  |  |  |
|                     | Geschlecht*                                                                                                    | v                                                                                                    |  |  |  |  |
|                     | Farbe*                                                                                                    |                                                                                                    |  |  |  |  |
|                     | SHSB                                                                                                    |                                                                                                    |  |  |  |  |
|                     | Wurfdatum*                                                                                                    |                                                                                                    |  |  |  |  |
|                     | Widerristhöhe (Grösse in cm)*                                                                                                    |                                                                                                    |  |  |  |  |
|                     | Anhänge * / Stammbaum-Kopie (Rasse) / Heimtierpass (Mischling)                                                                     |                                                                                                    |  |  |  |  |
|                     | Anhang 1                                                                                                    | Auswählen                                                                                                    |  |  |  |  |
|                     | Anhang 2                                                                                                    | Auswählen                                                                                                    |  |  |  |  |
|                     | Anhang 3                                                                                                    | Auswählen                                                                                                    |  |  |  |  |
|                     | Anhang 4                                                                                                    | Auswählen                                                                                                    |  |  |  |  |
|                     | Anhang 5                                                                                                    | Auswählen                                                                                                    |  |  |  |  |
|                     |                                                                                                    | Speichern                                                                                                    |  |  |  |  |
|                     |                                                                                                    |                                                                                                    |  |  |  |  |
|                     |                                                                                                    | Zurück                                                                                                    |  |  |  |  |

Wird ein Lizenzantrag auf einen späteren Zeitpunkt bestellt oder soll eine reservierte Wunschnummer aktiviert werden, senden Sie zeitgleich unbedingt eine Mail an <u>sekretariat@tkamo.ch</u>.

Lizenzen für das Folgejahr können bereits im «alten» Jahr bestellt werden. Die Rechnung wird in dem Fall per 1.1.xxxx zur Zahlung fällig. Früher bezahlte Lizenzen sind ab 15.12.xxxx gültig.

# 7. Messprotokolle

Alle Hunde müssen von mindestens einem Richter gemessen werden. Die Messprotokolle werden nach der Bearbeitung des Lizenzantrages per Post zugesandt.

#### 8. Rechnungen

Die Rechnung für den Lizenzantrag wird nach Bearbeitung des Lizenzantrages per Mail gesendet. Die Rechnung ist zahlbar innerhalb von 30 Tagen.

Lizenzrechnungen werden frühestens Mitte Januar per Mail versendet. Die Lizenzrechnung ist zahlbar innerhalb von 30 Tagen, spätestens per 28. Februar. Nicht bezahlte Lizenzen werden ab 1. März gesperrt. Der Hund ist nicht mehr zum Start zugelassen. Sollte der Hund trotzdem an einem Wettkampf teilnehmen, werden die Resultate aberkannt. Lesen Sie dazu die Weisung «Lizenzen», zu finden unter tkamo.ch – Agility bzw. Obedience – Reglemente.

Alle Rechnungen können auch im Dashboard heruntergeladen werden (siehe Punkt 4. Dashboard).

#### 9. Resultate nachsehen

Sämtliche Resultate können im Dashboard nachgesehen werden. Obedience-Resultate sind erst seit 2015 gespeichert.

Durch Anklicken der Lupe bei der jeweiligen Lizenz können die Resultate online angesehen werden.

|                     | DASHBOARD                                                                                                    |                                                                |                                               |  |  |  |
|---------------------|----------------------------------------------------------------------------------------------------|----------------------------------------------------------------|-----------------------------------------------|--|--|--|
| ALLGEMEIN           | Her können die Lizerzen Ihrer Hunde verwaltet werden. Klicken Sie auf die Lupe, um Datais zu einer spezifischen Lizerz zu sehen. Um eine neue Lizerz für Agilty undider Obsdience zu<br>beatragen, Klicken Sie auf "Liserantmag". Biste Sien Sie alle mit einem "matterienen Federa kommte Ante Aufer Aufer Auf |                                                                |                                               |  |  |  |
| Dashboard           | werden nach bearbeitung des cizerizan                                                                                                    | werden nach bearbeitung des Lizenzantrages per Host zugesandt. |                                               |  |  |  |
| Kontaktdaten        | Formular Auslandresultate Aus                                                                                                    | landresultat melden                                            |                                               |  |  |  |
| Hife                | Funktionen                                                                                                    |                                                                |                                               |  |  |  |
| Logout              | Neues Leistungsheft Obedience                                                                                                    | Restalian                                                      |                                               |  |  |  |
| TURNIERE            | Zu Oldie wechseln                                                                                                    | Wechseln                                                       |                                               |  |  |  |
| Turniere Agility    | Angahan zum klund                                                                                                    |                                                                |                                               |  |  |  |
| Turniere Obedience  | Angaben zum Hund                                                                                                    |                                                                |                                               |  |  |  |
| Turniere Mobility   | Aligemein                                                                                                    |                                                                |                                               |  |  |  |
| Resultate Aglity    | Status                                                                                                    |                                                                | Aktiv                                         |  |  |  |
| Resultate Obedience | Lizenz                                                                                                    |                                                                | 99996                                         |  |  |  |
|                     | Rufname                                                                                                    |                                                                | Yuki the one and only                         |  |  |  |
|                     | Zwingemame (gem. Stammbaum)                                                                                                    |                                                                | Yükan the one and only of Noble County (FCI)  |  |  |  |
|                     | Microchip-Nr.                                                                                                    |                                                                | 756098100847008                               |  |  |  |
|                     | Rasse                                                                                                    |                                                                | [368] Border Collie                           |  |  |  |
|                     | Geschlecht                                                                                                    |                                                                | Hündin                                        |  |  |  |
|                     | Farbe                                                                                                    |                                                                | schwarz-weiss                                 |  |  |  |
|                     | SHSB                                                                                                    |                                                                | 761875                                        |  |  |  |
|                     | Wurfdatum                                                                                                    |                                                                | 09.10.2018                                    |  |  |  |
|                     | Agiity                                                                                                    |                                                                |                                               |  |  |  |
|                     | Klasse                                                                                                    |                                                                | L3                                            |  |  |  |
|                     | Letzter Klassenwechsel                                                                                                    |                                                                | 06.08.2021                                    |  |  |  |
|                     | Anzahl Bestätigungen 01.01.2022 bis 3                                                                                                    | /1.12.2022                                                     | Agiliy: 1/2 - Jumping: 0/2<br>Jetzt abstelgen |  |  |  |
|                     | ARL per 25.01.2022                                                                                                    |                                                                | 1031.9 (67.)                                  |  |  |  |
|                     | ACR ab 19.10.2021                                                                                                    |                                                                | 1031.9 (103.)                                 |  |  |  |
|                     | Obedience                                                                                                    |                                                                |                                               |  |  |  |
|                     | Klasse                                                                                                    |                                                                | Beginners                                     |  |  |  |
|                     | Letzter Klassenwechsel                                                                                                    |                                                                | 17.08.2018                                    |  |  |  |
|                     | Klasse FCI                                                                                                    |                                                                | FCI 1                                         |  |  |  |
|                     | Letzter Klassenwechsel FCI                                                                                                    |                                                                | 17.08.2018                                    |  |  |  |
|                     | Anmeldung für Wettkämpfe                                                                                                    |                                                                |                                               |  |  |  |
|                     | WM Quali 2022                                                                                                    | Anmelden                                                       |                                               |  |  |  |
|                     | EO Quali 2022 - 04.01.2022                                                                                                    | Abmelden                                                       |                                               |  |  |  |
|                     | JOAWC Quali 2022                                                                                                    | Anmelden                                                       |                                               |  |  |  |
|                     | ASMV 2022                                                                                                    | Anmelden                                                       |                                               |  |  |  |
|                     | Leistungsheft Agility - Jumping (41)                                                                                                    |                                                                |                                               |  |  |  |
|                     | Leistungsheft Agility - Agili                                                                                                    | ty (43)                                                        |                                               |  |  |  |
|                     | Leistungsheft Agility - Oper                                                                                                    | h (22)                                                         |                                               |  |  |  |
|                     | Leistungsheft Obedience (0                                                                                                    | 1                                                              |                                               |  |  |  |

Bei den Angaben zum Hund unter Agility kann der Aufstieg in die nächst höhere Leistungsklasse aktiviert werden, sofern die Kriterien für den Aufstieg erfüllt sind. Es erscheint der Button Jetzt aufsteigen.

| Agility                |                                                                                       |
|------------------------|---------------------------------------------------------------------------------------|
| Klasse                 |                                                                                       |
| Letzter Klassenwechsel |                                                                                       |
| Aufstieg               | Kann: Agility: Aufstiegsberechtigt - Jumping: Aufstiegsberechtigt<br>Jetzt aufsteigen |

Ebenfalls kann hier der Abstieg in die nächst tiefere Leistungsklasse aktiviert werden. Sobald der Hund mind. in der Klasse 2 startberechtigt ist, kann auch wieder abgestiegen werden. Es erscheint der Button **Jetzt absteigen**. Nach dem Abstieg müssen für den Wiederaufstieg die erforderlichen Aufstiegsresultate wieder erreicht werden.

| Agility                                        |                             |
|------------------------------------------------|-----------------------------|
| Klasse                                         | L3                          |
| Letzter Klassenwechsel                         | 06.08.2021                  |
| Anzahl Bestätigungen 01.01.2022 bis 31.12.2022 | Agility: 1/2 - Jumping: 0/2 |
|                                                | Jetzt absteigen             |
|                                                |                             |

# 10. Anmeldungen für Qualifikationen

Im Dashboard der jeweiligen Lizenz (mit Lupe öffnen) sind auch Anmeldungen für EO Qualifikation, WM Qualifikation, Junioren AWC, ASMV Qualifikation und SM möglich. Sobald die Anmeldefrist läuft und der Hund in der für den Wettkampf zugelassenen Klasse ist, erscheint automatisch der jeweilige Button im Feld **Anmeldung für Wettkämpfe**.

| Anmeldung für Wettkämpfe                                                                                                    |          |
|----------------------------------------------------------------------------------------------------|----------|
| Qualifikation JEO                                                                                                    |          |
| EO Quali 2019 - 14.01.2019                                                                                                    | Abmelden |
| WM Quali 2019                                                                                                    |          |
| ASMV 2019 - 06.03.2019<br>Team: ATE Microdogs Small #1                                                                                   |          |
| 11031 Poochie - Herby Moor<br>13188 Fifty shades of colours - Barbara Feer<br>10655 Blaze - Michelle Burri<br>17413 Diabolo - Peter Feer |          |

WM-Qualifikationen Bitte pr
üfen Sie vor der Anmeldung f
ür WM-Qualifikationen unbedingt, ob der Hund im SHSB (Schweizerisches Hundestammbuch) eingetragen ist. Gem
äss Reglement muss der Hund sp
ätestens sechs Monate vor der WM zwingend im SHSB registriert sein. Hunde, die nicht im SHSB eingetragen sind, werden nicht zu den WM-Qualis zugelassen. Falls der Hund im SHSB eingetragen ist, dies im TKAMO-System aber noch nicht nachgetragen wurde, teilen Sie die SHSB-Nummer des Hundes bitte umgehend dem Sekretariat mit.

Falls der Hund wieder abgemeldet werden muss, ist dies auch über den Button möglich. Sowohl bei **Anmeldung** wie bei **Abmeldung** erhalten Sie automatisch eine Bestätigungs-Mail an die im System hinterlegte Adresse.

ASMW-Anmeldungen Die Anmeldung für die ASMV muss vom Captain gemacht werden. Mutationen können nur von ihm durchgeführt werden. Es können nur aktive Lizenzen verwaltet werden. Falls eine oder mehrere Lizenzen der ASMV-Mannschaft gesperrt oder noch auf Antrag sind, können diese nicht verwaltet werden. Das System löscht die Lizenz bei der Mannschaft automatisch wieder.

# 11. Auslandresultate melden

Im Dashboard der jeweiligen Lizenz (mit Lupe öffnen) ist die Meldung von Auslandresultaten möglich.

| NAVIGATION   | DASHBOARD                                                                                                    |
|--------------|----------------------------------------------------------------------------------------------------|
| Dashboard    | Hier können die Lizenzen Ihrer Hunde verwaltet werden. Klicken Sie auf die Lupe, um Details zu einer spezifischen Lizenz<br>zu sehen. Um eine neue Lizenz für Adlity und/oder Obedience zu beantragen, klicken Sie auf "Lizenzantrag". Bitte füllen |
| Kontaktdaten | Sie alle mit einem * markierten Felder korrekt aus. Falls der Hund eine von der FCI anerkannte Ahnentafel ist, muss diese<br>bei den Anfängen einerführt werden. Durch "Gesichers" wird dei Lizerzentreg eutemplichen an Sakrateriat gesendet       |
| Logout       | Messprotokolle werden nach Bearbeitung des Lizenzantrages per Post zugesandt.                                                                                                    |
|              | Formular Auslandresultate Auslandresultate melden                                                                                                    |

Das **Formular Auslandresultate** öffnen (pdf), ausdrucken und zum Wettkampf im Ausland mitnehmen. Das Formular muss vom Richter unterschrieben werden.

| TXANS-Selvatat<br>Babas Fee<br>Dog Selvata<br>Dog Selvata<br>TX (03 596 20 5<br>E-Mit selvatating Samo ch |                         |                             |                       |       | 7        |         | AMO<br>Y MOBI | ICT             | AMO  |
|----------------------------------------------------------------------------------------------------|-------------------------|-----------------------------|-----------------------|-------|----------|---------|---------------|-----------------|------|
| Meldekartı<br>Registratio                                                                                 | e Ausland<br>on Card Fe | resultat<br>preign Result   |                       |       |          |         |               |                 |      |
| Dog handler:                                                                                              |                         | Barbara Feer                |                       |       |          |         |               |                 |      |
| Dog:                                                                                                    |                         | Yoker vom Salamano          | lertal                |       |          |         |               |                 |      |
| License:                                                                                                  |                         | 13188                       |                       | Chip- | 99909600 | 0105632 |               |                 |      |
| Category:                                                                                                 |                         |                             |                       |       |          |         |               |                 |      |
| Class:                                                                                                    |                         |                             |                       |       |          |         |               |                 |      |
| Event name:                                                                                               |                         |                             |                       |       |          |         |               |                 |      |
| Organizational O                                                                                          | Jub:                    |                             |                       |       |          |         |               |                 |      |
| Country.                                                                                                  |                         |                             |                       |       |          |         |               |                 |      |
| Date:                                                                                                    |                         |                             |                       |       |          |         |               |                 |      |
| Data<br>(DD.MM. YYYY)                                                                                     | Ran<br>1Ag Jel          | Judge<br>(Name & Dignation) | Tatal<br>Participanta | Test  | Faulto   | Rofumin | Time<br>feats | Tutal<br>Taults | Resk |
|                                                                                                    |                         |                             |                       |       |          |         |               |                 |      |
|                                                                                                    |                         |                             |                       |       |          |         |               |                 |      |
|                                                                                                    |                         |                             |                       |       |          |         |               |                 |      |
|                                                                                                    |                         |                             |                       |       |          |         |               |                 |      |
|                                                                                                    |                         |                             |                       |       |          |         |               |                 |      |
|                                                                                                    |                         |                             |                       |       |          |         |               |                 |      |
|                                                                                                    |                         |                             |                       |       |          |         |               |                 |      |

Die Resultate müssen anschliessend im System erfasst werden. Im Dashboard der jeweiligen Lizenz (mit Lupe öffnen) den Button Auslandresultate melden klicken. Das Formular kann nun ausgefüllt werden.

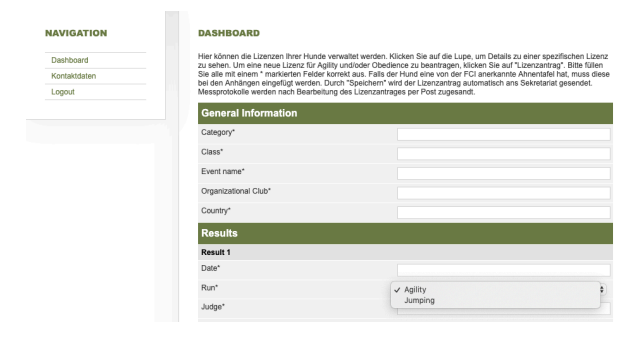

Zum Schluss muss noch das ausgefüllte Formular Auslandresultat sowie die dazugehörige Rangliste angehängt werden. Es können nur pdf-Dateien angehängt werden.

Bitte speichern save nicht vergessen.

| Form               |           |  |
|--------------------|-----------|--|
| Scan/Photo of Form | Auswählen |  |
|                    | Save      |  |

Die Resultate können nun von der Kontrollstelle geprüft und aktiviert werden.

#### 12. Neues Obedience-Leistungsheft bestellen

Ein neues Leistungsheft für Obedience kann online über das Dashboard bestellt werden. Öffnen Sie auf Ihrem Dashboard die Lizenz des gewünschten Hundes mit der Lupe.

|                  | DASHBOARD                                                                                                    |                                                                                                    |                                                                                                    |                                                                                                    |  |  |
|------------------|----------------------------------------------------------------------------------------------------|----------------------------------------------------------------------------------------------------|----------------------------------------------------------------------------------------------------|----------------------------------------------------------------------------------------------------|--|--|
| ALLGEMEIN        | Hier können die Lizenzen Ihrer Hun<br>beantragen, klicken Sie auf "Lizenz<br>eingefügt werden. Bei papierlosen H | de verwaltet werden. Klicken Sie auf die Lupe, um Details zu einer spezifi<br>antrag". Bitte füllen Sie alle mit einem * markierten Felder korrekt aus. Fal<br>lunden muss eine Kopie des Heimtierausweises angefügt werden. Durch | schen Lizenz zu sehen. Um eine neue Lizenz für Ag<br>Is der Hund eine von der FCI anerkannte Ahnentafe<br>"Speichern" wird der Lizenzantrag automatisch ans | gility und/oder Obedience zu<br>I hat, muss diese bei den Anhängen<br>S Sekretariat gesendet. Messprotokolle |  |  |
| Dashboard        | werden nach Bearbeitung des Lizen                                                                                | werden nach Bearbeilung des Lizenzantrages per Post zugesandt.                                                                                                    |                                                                                                    |                                                                                                    |  |  |
| Kontaktdaten     | Lizenzantrag                                                                                                    |                                                                                                    |                                                                                                    |                                                                                                    |  |  |
| Hilfe            | Dashboard                                                                                                    |                                                                                                    |                                                                                                    |                                                                                                    |  |  |
| Logout           | Dusinbourd                                                                                                    |                                                                                                    |                                                                                                    |                                                                                                    |  |  |
|                  | Lizenz-Nr.                                                                                                    | Name                                                                                                    | Status                                                                                                    |                                                                                                    |  |  |
| TURNIERE         | 13188                                                                                                    | Fifty shades of colours                                                                                                    | Aktiv                                                                                                    | Q                                                                                                    |  |  |
| Turniere Agility | 99996                                                                                                    | Yuki the one and only                                                                                                    | Aktiv                                                                                                    | Q                                                                                                    |  |  |

Unter der Funktion Neues Leistungsheft Obedience können Sie das neue Heft bestellen.

Gemäss Beschluss der DK AMO vom 28.08.2021 wurde das Leistungsheft für Agility per 31.12.2021 abgeschafft. Sämtliche Resultate werden elektronisch im Dashboard gespeichert. Die Kosten von 70 Rappen pro Wettkampf für die Datenpflege werden den Sportlerinnen und Sportlern im Folgejahr in Rechnung gestellt. Die Rechnung dazu erfolgt jährlich zusammen mit der Lizenzgebühr. Die Wettkampfteilnahme von gekündigten Lizenzen wird im Folgejahr verrechnet.

|              | DASHBOARD                                                                                                    |
|--------------|----------------------------------------------------------------------------------------------------|
| ALLGEMEIN    | Hier können die Lizenzen Ihrer Hunde verwaltet werden. Klicken Sie auf die Lupe, um Details zu einer spezifischen Lizenz zu sehen. Um eine neue Lizenz für Agility und/oder Obedience zu<br>beantragen, klicken Sie auf "Lizenzantrag". Bitte füllen Sie alle mit einem "markiderten Felder korreit kus. Falis der Hund eine von der FCI anerkannte Ahnentafel hat, muss diese bei den Anhängen<br>eingefügt werden. Bei papierlosen Hunden muss eine Kopie des Heimterausweisse angefügt werden. Durch der Lizenzantrag automatisch ans Sekretärait gesendet. Messprotokolle |
| Dashboard    | werden nach Bearbeitung des Lizenzantrages per Post zugesandt.                                                                                                    |
| Kontaktdaten | Formular Auslandresultate Auslandresultat melden                                                                                                    |
| Hilfe        | Funktionen                                                                                                    |
|              | Neues Leistungsheft Obedience Bestellen                                                                                                    |
| TORNIERE     | Zu Oldie wechseln Wechseln                                                                                                    |

Danach versendet das System sofort eine Meldung ans Sekretariat und die Rechnung wird in Ihrem Dashboard unter **Rechnungen** abgelegt (siehe Punkt 4 Dashboard).

# 13. Oldie

Mit 8 Jahren kann ein Hund in die Klasse Oldie wechseln. Der Wechsel kann direkt im Dashboard gemacht werden. Öffnen Sie auf Ihrem Dashboard die Lizenz des gewünschten Hundes mit der Lupe. Unter der Funktion **Zu Oldie wechseln** den Button **Wechseln** drücken.

|              | DASHBOARD                                                                                                    |
|--------------|----------------------------------------------------------------------------------------------------|
| ALLGEMEIN    | Hier können die Lizenzen Ihrer Hunde verwaltet werden. Klicken Sie auf die Lupe, um Details zu einer spezifischen Lizenz zu sehen. Um eine neue Lizenz für Agility und/oder Obedience zu<br>beantragen, klicken Sie auf "Lizenzantrag". Bitte Gillen Sie alle mit einem * markiverten Feider korrekt aus. Falls der Hunde eine von der FCI anerkannte Annentalen hat, muss diese bei den Anhängen<br>eingefügt werden. Bei papierlosen Hunden muss eine Kopie des Heimtierusweises angefügt werden. Durch "Speichern" wird der Lizenzantrag automatisch ans Sekretariat gesendet. Messprotokolie |
| Dashboard    | werden nach Bearbeitung des Lizenzantrages per Post zugesandt.                                                                                                    |
| Kontaktdaten | Formular Auslandresultate Auslandresultat melden                                                                                                    |
| Hilfe        | Funktionen                                                                                                    |
| Logout       | Neues Leistungsheft Obedience Bestellen                                                                                                    |
| TURNIERE     | Zu Oldie wechseln Wechseln                                                                                                    |

# 14. Lizenz kündigen

Die Lizenz verlängert sich automatisch um ein Jahr. Falls eine Lizenz im Folgejahr nicht mehr benötigt wird, muss diese bis spätestens 31.12. schriftlich per Mail an <u>sekretariat@tkamo.ch</u> oder Brief an TKAMO Sekretariat, Barbara Feer, Dorfstrasse 9, 6289 Hämikon gekündigt werden.

Kündigungen, die nach dem 31.12. im Sekretariat eintreffen, können erst für die nächste Kündigungsfrist berücksichtigt werden. Die Lizenzgebühr ist in dem Fall geschuldet und muss bezahlt werden.

Lizenzen können nicht selber im Dashboard inaktiv gesetzt werden. Dies muss vom Sekretariat gemacht werden.